## **SPLETNI VPIS - NAVODILA**

1. Pojdi na URL povezavo: <u>https://plus.si.cobiss.net/opac7/rsu</u>

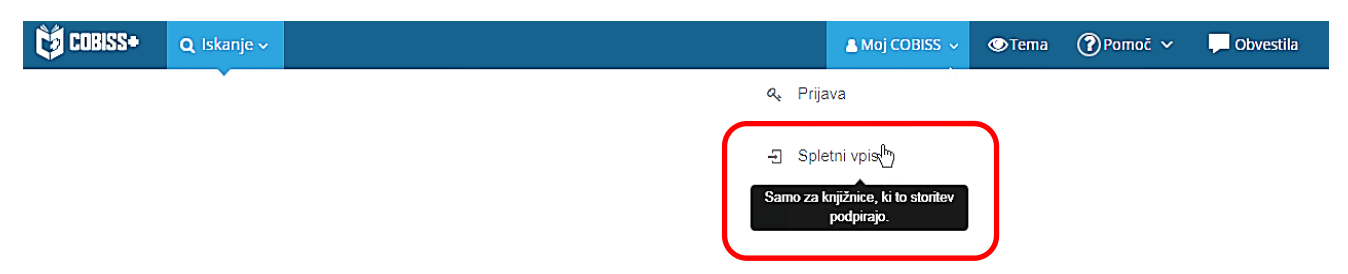

2. Izberi knjižnico FSLJ – Fakulteta za strojništvo, Ljubljana. Klikni gumb Nadaljuj.

|           | Slovenski English                                              |  |
|-----------|----------------------------------------------------------------|--|
| Knjižnica | FSLJ - Fakulteta za strojništvo, Ljubljana                     |  |
|           | Izbiramo lahko samo med knjižnicami, ki to storitev omogočajo. |  |

3. Izberi: prijava s študentsko identiteto oz. klik na gumb ArnesAAI.

Spletni vpis - Univerza v Ljubljani, Fakulteta za strojništvo

Pravilnik knjižnice

|                                                                                                    | r to vin includy.                                                         |
|----------------------------------------------------------------------------------------------------|---------------------------------------------------------------------------|
|                                                                                                    |                                                                           |
| 妹 Vpis z uporabo študentske identitete                                                                                                    |                                                                           |
| Študenti, ki imajo digitalno študentsko identiteto, se lahko v knjižnico vpišejo<br>preko spleta.                                                              | 1. Prijava s študentsko identiteto                                        |
| Vpis sestavljajo naslednji OBVEZNI koraki:                                                                                                    | Niste študent in nimate digitalne študentske                              |
| 1. Prijava s študentsko identiteto                                                                                                    | identitete? Uporabite vpisni obrazec.                                     |
| Po kliku na gumb ArnesAAI in uspešni identifikaciji se na zaslonu izpišejo<br>podatki o študentu (ime, priimek, e-naslov in številka iz študentske izkaznice). | 2. Nastavi geslo za "Mojo knjižnico"                                      |
| 2. Nastavitev gesla za servis Moja knjižnica                                                                                                    | Pred vpisom v knjižnico se je treba prijaviti s<br>študentsko identiteto. |
| Vpišemo geslo za uporabo servisa Moja knjižnica za knjižnico, v katero se<br>vpisujemo preko spleta.                                                           | _                                                                         |

4. Izberi domačo organizacijo: Univerza v Ljubljani.

| Univerza v Ljubljani       |
|----------------------------|
| Shrani kot privzeto izbiro |

Prijavi se z uporabniškim imenom in geslom študentske identitete ter sledi nadaljnjim korakom.

<u>Nastavitev gesla za servis Moja knjižnica:</u> dolžina gesla je najmanj 8 znakov, geslo mora biti sestavljeno iz kombinacije naslednjih znakov: Velike črke, male črke, številke in drugega znaka.